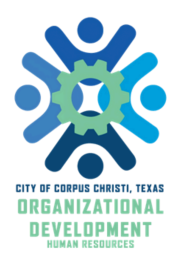

**EMPLOYEE GUIDE** 

#### **INFOR PERFORMANCE APPRAISALS**

# **Step-by-Step Guide**

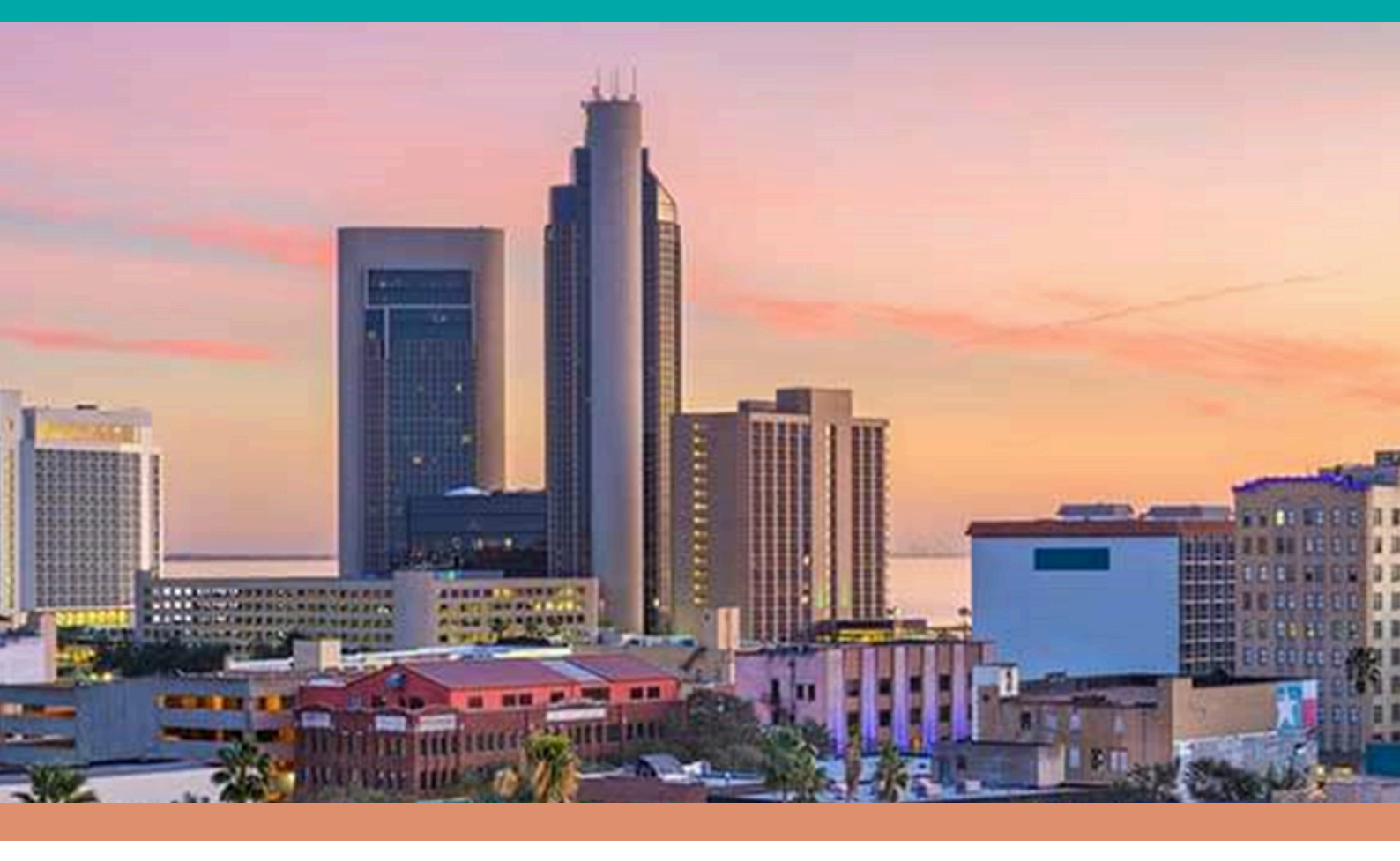

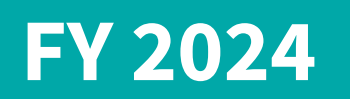

learningcc.org
 performancereviews@cctexas.com
 361 - 826 - 3300

# **OVERVIEW OF PERFORMANCE APPRAISALS**

## **TIMELINE & KEY DATES**

#### **SEPTEMBER 27TH - OCTOBER 9TH**

200 & 300 level employees may complete a voluntary self-assessment form. These forms are turned in **directly** to the **<u>supervisor</u>** and are due no later than **October 9th.** 

#### **DECEMBER 2ND**

After clearance from Director, the supervisors may begin meeting with Employees and submitting reviews for upline approval in Infor.

#### **DECEMBER 16TH**

All performance conversations should have been held with employees.

#### JAN 1, 2025

Merit Raises will take effect. First paycheck with merit raises will be Jan 17th.

#### JAN 17, 2025

Deadline to have all employees acknowledge their performance evaluations in Infor system.

#### FY 2024 Performance Review Overview

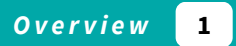

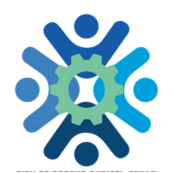

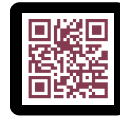

## **ELIGIBILITY**

- ALL FULL-TIME & PART TIME CIVILIAN EMPLOYEES
- HIRED ON OR BEFORE 03/31/2024
- FORM MUST BE COMPLETED BY CURRENT, IMMEDIATE SUPERVISOR

### **RATING SCALE**

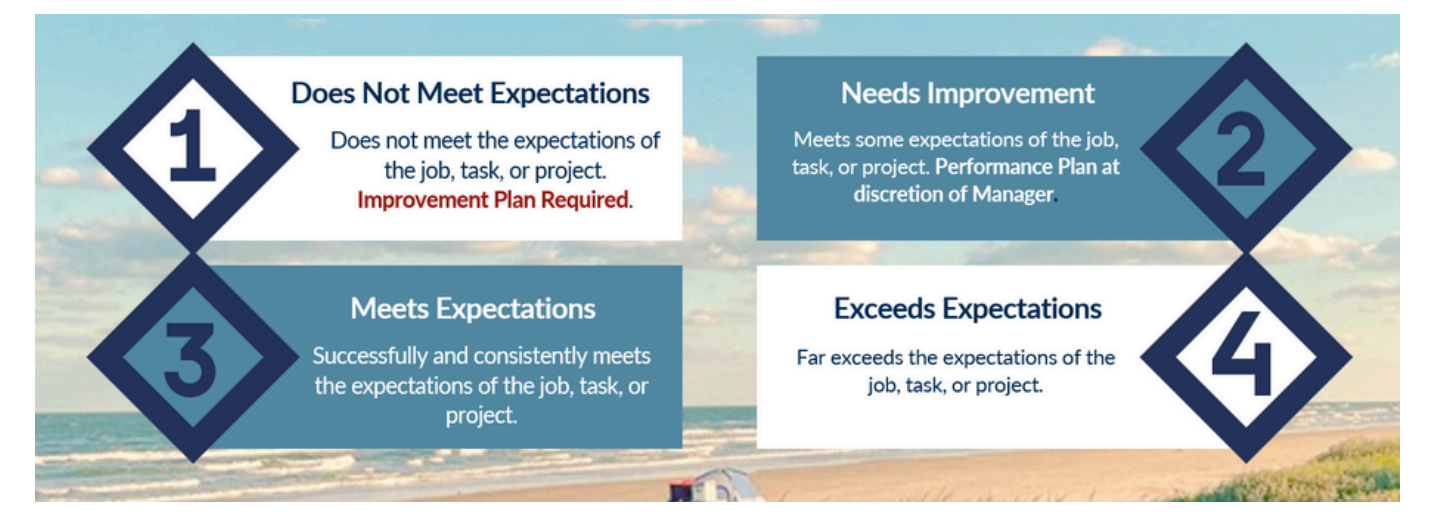

- QUESTIONS? EMAIL PERFORMANCEREVIEWS@CCTEXAS.COM
- LOOKING FOR FORMS? LEARNINGCC.ORG/PERFORM
- YOUR REVIEW MUST BE COMPLETED BY CURRENT, IMMEDIATE SUPERVISOR.
- ALL SELF-APPRAISALS MUST BE TURNED IN DIRECTLY TO YOUR SUPERVISOR, NOT HUMAN RESOURCES.

# **INFOR NAVIGATION GUIDE**

FY 2024

## **FIRST STEP: LOGIN INTO INFOR**

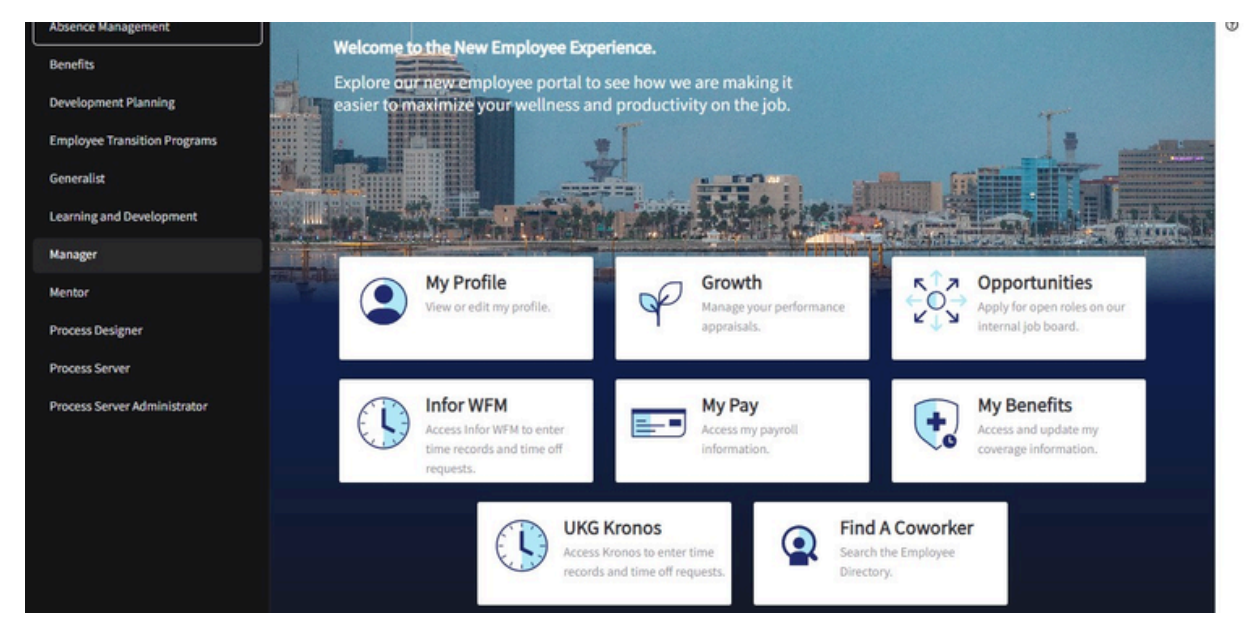

**Diagram 1 : Infor Landing Page** 

### **CLICK ON "EMPLOYEE"**

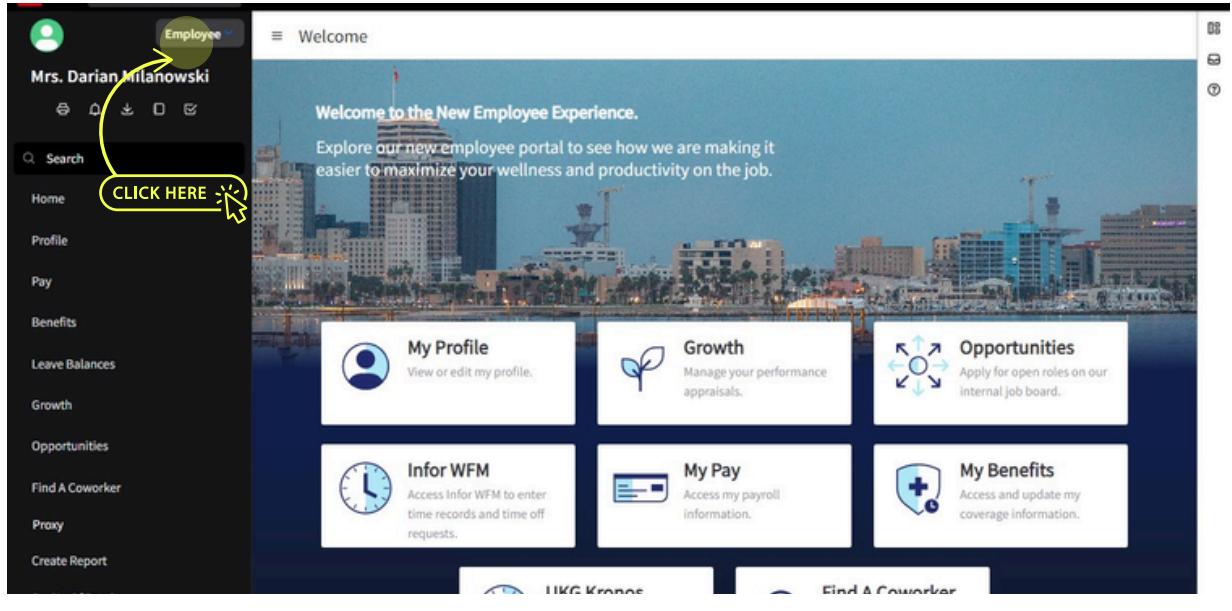

Diagram 2 : Left Hand Bar Dropdown

Infor User Guide - FY 2024

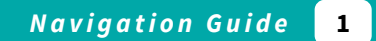

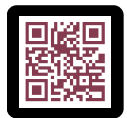

SCAN CODE FOR MORE INFORMATION AND TO WATCH AN INSTRUCTIONAL VIDEO

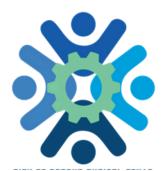

# CLICK THE BELL ICON TO ACCESS YOUR NOTIFICATIONS

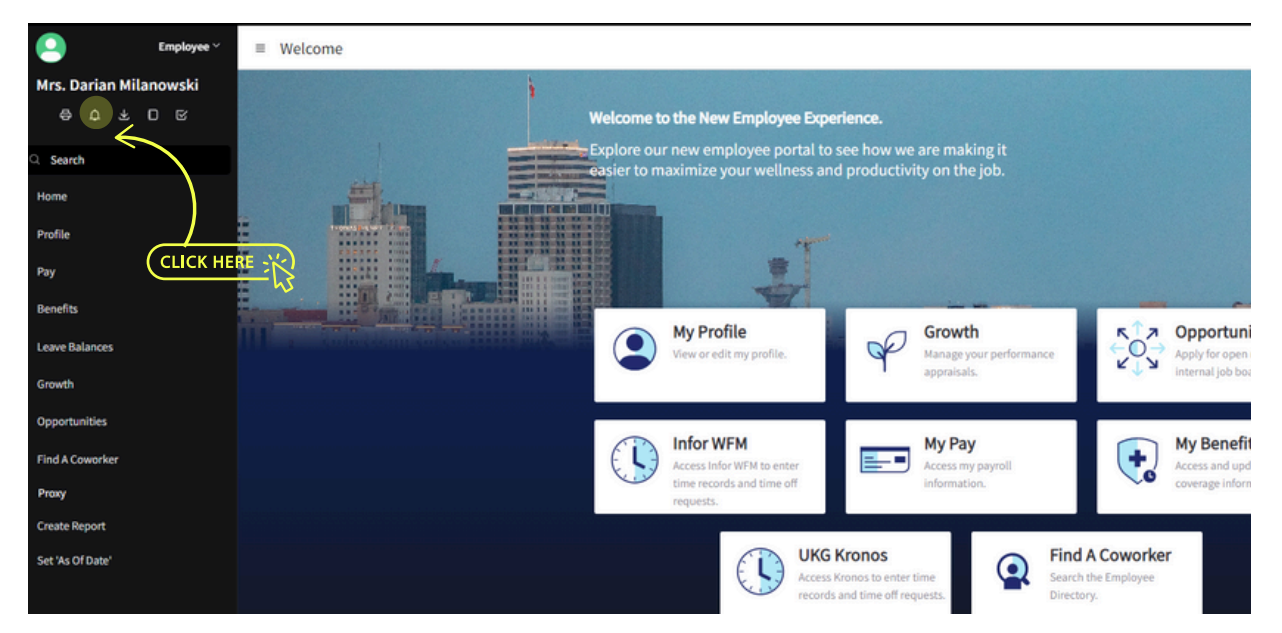

**Diagram 3 : Notification Button** 

#### **DOUBLE CLICK ON YOUR NOTIFICATION**

| Employee ~         | ■ All Notifications                                                                           |              |       |                 |           |
|--------------------|-----------------------------------------------------------------------------------------------|--------------|-------|-----------------|-----------|
| Kimberly Moller    |                                                                                               |              |       | < Mark All Read | C Refresh |
| 0 0 C C C          | Description                                                                                   | Mark As Read | Age   | Received ÷      | Priority  |
| Q. Search          | Appraisal Approval For Employee Moller, Kimberly D.; Period April 15, 2024 September 20, 2024 | $\checkmark$ | Today | 10/7/2024       | Medium    |
| Home               |                                                                                               |              |       |                 |           |
| Profile            |                                                                                               |              |       |                 |           |
| Pay                | CLICK HERE                                                                                    |              |       |                 |           |
| Benefits           |                                                                                               |              |       |                 |           |
| Leave Balances     |                                                                                               |              |       |                 |           |
| Growth             |                                                                                               |              |       |                 |           |
| Opportunities      |                                                                                               |              |       |                 |           |
| Find A Coworker    |                                                                                               |              |       |                 |           |
| Create Report      |                                                                                               |              |       |                 |           |
| Set 'As Of Date'   |                                                                                               |              |       |                 |           |
|                    |                                                                                               |              |       |                 |           |
|                    |                                                                                               |              |       |                 |           |
|                    |                                                                                               |              |       |                 |           |
| @ Settings (1) (?) |                                                                                               |              |       |                 | 15 *      |

**Diagram 4 : Notification Inbox** 

CLICK HERE

## TO REVIEW, CLICK "CONSOLIDATED APPRAISAL" TO ACKNOWLEDGE, CLICK ON THE ACKNOWLEDGE BUTTON

≡ 100 Level PRD Performance Review For Kimberly Moller; Performance Review Period: April 15, 2024-September 30, 2024

Consolidated Apprais

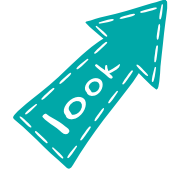

If you'd like to review what your manager submitted, please click on the blue text that says "Consolidated Appraisal" - this will download a PDF copy.

Diagram 5 : Appraisal Menu

#### **TYPE YOUR COMMENTS & CLICK THE OK BUTTON**

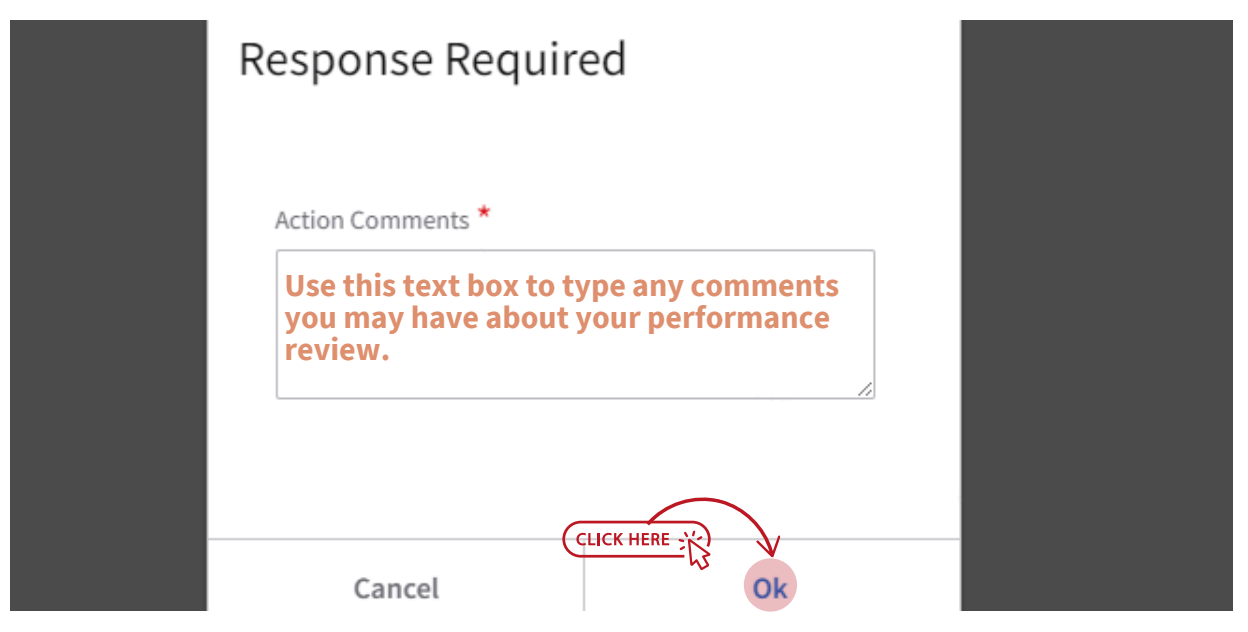

Diagram 6 : Comments & Acknowledgement

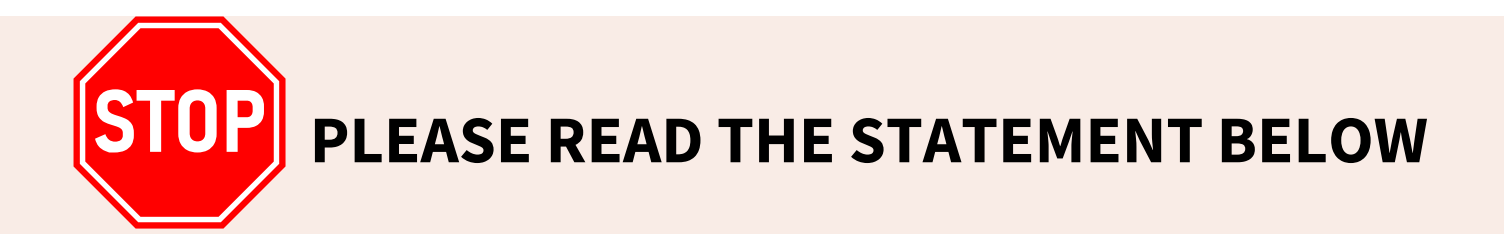

# AFTER YOU ACKNOWLEDGE THE APPRAISAL, YOUR MANAGER WILL REVIEW AND ADD THEIR STATEMENT. THEY WILL THEN FINALIZE THE APPRAISAL.

# YOU WILL NOT BE ABLE TO VIEW YOUR FINAL APPRAISAL UNTIL THE MANAGER HAS ADDED THEIR STATEMENT.

TO VIEW YOUR FINAL APPRAISAL, NAVIGATE TO THE "GROWTH" TAB ON THE LEFT-HAND MENU

| Employee *             | ≡ Growth           |                              |                              |                                |                         |       | D Add Personal Activity | Print Developm |
|------------------------|--------------------|------------------------------|------------------------------|--------------------------------|-------------------------|-------|-------------------------|----------------|
| Mrs. Darian Milanowski | Activities<br>0    |                              | Development Plans 0          |                                | Certifications<br>0     |       | Evaluat<br>O            | lons           |
| Q. Search              | Summary To Do List | Activities Development Plans | Certifications Evaluations C | Continuing Education Credits P | erformance Fit Analysis | Goals |                         |                |
| Home                   |                    | In Progress Appraisals       |                              |                                |                         |       |                         |                |
| Profile                |                    | Appraisal                    | Period Peri                  | od Status Next S               |                         |       |                         |                |
| Pay                    |                    |                              |                              |                                |                         |       |                         |                |
| Benefits               |                    |                              |                              |                                |                         |       |                         |                |
| Leave Balances         |                    |                              |                              |                                |                         |       |                         |                |
| Growth                 |                    |                              | No Appraisals                |                                |                         |       |                         |                |
| Find A Coworker        | 1 I                |                              |                              |                                |                         |       |                         |                |
| Proxy                  |                    |                              |                              |                                |                         |       |                         |                |
| Create Report          |                    |                              |                              |                                |                         |       |                         |                |
| Set 'As Of Date'       |                    |                              |                              |                                |                         |       |                         |                |
|                        |                    |                              |                              |                                |                         |       |                         |                |
|                        |                    |                              |                              |                                |                         |       |                         |                |
|                        |                    |                              |                              |                                |                         |       |                         |                |
| © Settings ① ⑦         |                    |                              |                              |                                |                         |       |                         |                |

Diagram 7 : Left hand menu

FY 2024

#### **CLICK ON "PERFORMANCE"**

| Employee ~ | ≡ Growth        | )          |            |                   |                        |             |                   |                        |              |                  | Add Personal Activity | Print Development Profile | 🖨 Prin |
|------------|-----------------|------------|------------|-------------------|------------------------|-------------|-------------------|------------------------|--------------|------------------|-----------------------|---------------------------|--------|
| ilanowski  | Activities<br>0 |            |            |                   | Development Plans<br>0 |             | Certif            | Certifications<br>0    |              | Evaluations<br>0 |                       |                           |        |
|            | Summary         | To Do List | Activities | Development Plans | Certifications         | Evaluations | Continuing Educat | on Credits Performance | Fit Analysis | Goals            |                       |                           |        |
|            |                 |            | In Prog    | gress Appraisals  |                        |             |                   |                        | $\sim$       |                  |                       |                           |        |
|            |                 |            | Appraisal  |                   |                        | Period      | Period Status     | iext S                 |              | )                |                       |                           |        |
|            |                 |            |            |                   |                        |             |                   |                        | _            |                  |                       |                           |        |
|            |                 |            |            |                   | 6                      |             |                   |                        | CLICK        |                  |                       |                           |        |
|            |                 |            |            |                   |                        |             |                   |                        |              | ~                |                       |                           |        |
|            |                 |            |            |                   | NO A                   | ppraisais   |                   |                        |              |                  |                       |                           |        |
|            |                 |            |            |                   |                        |             |                   |                        |              |                  |                       |                           |        |
|            |                 |            |            |                   |                        |             |                   |                        |              |                  |                       |                           |        |
|            |                 |            |            |                   |                        |             |                   |                        |              |                  |                       |                           |        |
|            |                 |            |            |                   |                        |             |                   |                        |              |                  |                       |                           |        |
|            |                 |            |            |                   |                        |             |                   |                        |              |                  |                       |                           |        |
|            |                 |            |            |                   |                        |             |                   |                        |              |                  |                       |                           |        |
|            |                 |            |            |                   |                        |             |                   |                        |              |                  |                       |                           |        |
| 0 0        |                 |            |            |                   |                        |             |                   |                        |              |                  |                       |                           |        |

#### **Diagram 8 : Growth Module**

#### YOUR FINAL APPRAISAL WILL BE UNDER "COMPLETE". PENDING APPRAISALS MAY APPEAR UNDER "READY FOR REVIEW".

# SELECT YOUR DESIRED APPRAISAL AND CLICK "CONSOLIDATED APPRAISAL" TO OPEN PDF.

| In Progress                                                                              |               |              |                |                     |
|------------------------------------------------------------------------------------------|---------------|--------------|----------------|---------------------|
| Appraisal                                                                                | Period Begin  | Period End   | Status         | Next Step           |
|                                                                                          | No Appraisals |              |                |                     |
| Ready For Review                                                                         |               |              |                | 🛱 Consol            |
| Appraisal                                                                                |               | Period Begin | Period End     | Meeting Date        |
| 2024 SUPV TST HOLLY<br>Due Date: 1/6/2025                                                |               | 2/26/2024    | 9/30/2024      | 10/24/2024          |
| Completed                                                                                |               |              |                | Consolidated Apprai |
| Appraisal                                                                                |               | For Resource | Overall Rating | Docume              |
| 2024 NSUP PRD TEST 4 Period Begin: 2/26/2024 Period End: 9/30/2024                       |               |              | Meets Standard | Manager             |
| 2024 SUP PRD TEST 5 Pendol Begin: 1/21/2024 Pendol Begin: 2/21/2024 Pendol End: 9/202024 |               |              | Meets Standard | Manager             |

#### **Diagram 9: Appraisal Views**